## TÀI LIỆU HƯỚNG DẫN NỘP HỒ SƠ TRỰC TUYẾN LĨNH VỰC THÔNG TIN VÀ TRUYỀN THÔNG

### NỘI DUNG

| I.  | ĐĂNG KÝ TÀI KHOẢN1                                                                                       |
|-----|----------------------------------------------------------------------------------------------------|
|     | 1) Từ Cổng dịch vụ công Quốc gia (Tài liệu hướng dẫn đính kèm)1                                          |
|     | 2) Từ Hệ thống thông tin giải quyết thủ tục hành chính của tỉnh An Giang1                                |
| II. | ĐĂNG NHẬP TÀI KHOẢN1                                                                                     |
|     | 1) Từ Cổng dịch vụ công Quốc gia (Tài liệu hướng dẫn đính kèm)1                                          |
|     | 2) Từ Hệ thống thông tin giải quyết thủ tục hành chính của tỉnh An Giang1                                |
| III |                                                                                                    |
|     | 1) Phương thức 1: Nộp hồ sơ trực tuyến từ Hệ thống thông tin giải quyết thủ tục hành chính tỉnh An Giang |
|     | 2) Phương thức 2: Nộp hồ sơ trực tuyến từ Cổng dịch vụ công quốc gia12                                   |
|     |                                                                                                    |

Để nộp hồ sơ trực tuyến người dùng cần có tài khoản trên Cổng dịch vụ công quốc gia, có địa chỉ: <u>https://dichvucong.gov.vn</u> hoặc Hệ thống thông tin giải quyết thủ tục hành chính tỉnh An Giang, có địa chỉ: <u>https://dichvucong.angiang.gov.vn</u>.

Nếu chưa có tài khoản, người dùng đăng ký tài khoản như hướng dẫn tại Mục I dưới đây:

#### I. ĐĂNG KÝ TÀI KHOẢN

#### 1) Từ Cổng dịch vụ công Quốc gia (*Tài liệu hướng dẫn đính kèm*)

#### 2) Từ Hệ thống thông tin giải quyết thủ tục hành chính của tỉnh An Giang

**Bước 1:** Mở trình duyệt web (Cốc Cốc, chrome, firefox,...), truy cập vào địa chỉ <u>https://dichvucong.angiang.gov.vn/</u> (1) và nhấn chọn vào nút đăng ký (2)

| C 🗅 htt    | ps://dichvucong.angiang.gov.vn (1                                                       | )                                   | A to t 🕀 😫                                                   |
|------------|-----------------------------------------------------------------------------------------|-------------------------------------|--------------------------------------------------------------|
| 8          | HÊ THUÂNG THUÔNG THI GUẢI QUYẾT THỦ TỤC HÀNH CHÍNH<br>Từn đã guang<br>Hành chính dực vụ | (2)                                 | 🛨 Đảng ký 🖄 Đảng nhập                                        |
| n Bộ T     | HỦ TỤC TRA CỨU HỒ SƠ THỔNG KẾ D                                                         | ICH VỤ KHÁC PHẢN ÁNH KIẾN NGHỊ      | CÂU HỎI THƯỜNG GẶP LIÊN HỆ                                   |
|            |                                                                                         |                                     | ❷ Kênh hướng dẫn Klosk Cơ quan →                             |
|            | 11                                                                                      |                                     |                                                              |
| Nhập từ kh | oá tìm kiếm                                                                             | Tìm kiếm nâng cao 🔍                 | Dịch vụ công trực tuyển                                      |
|            |                                                                                         | Vì nền hành chính phục vụ. Thuận lợ | i hơn, minh bạch hơn Doanh nghiệp có thể thực hiện thống bác |
|            | Công dân                                                                                | Doa                                 | nh nghiệp                                                    |
|            | 🗗 Hộ tịch                                                                               | 🕅 Lĩnh vực đầu tư                   |                                                              |
|            | Dăng ký cư trú                                                                          | Bảo trợ xã hội                      |                                                              |
|            | An toàn lao động                                                                        | Thương mại, quả                     | ảng cáo<br>Via chặc, mới ban nhận câu bải                    |
|            | 🚳 Quản lý Đất đai                                                                       | duản lý đầu tư x                    | ây dựng tại đây !                                            |

**Bước 2:** Màn hình sẽ chuyển về giao diện đăng ký của Cổng dịch vụ công quốc gia, người dùng tiến hành đăng ký tài khoản từ Cổng dịch vụ công quốc gia như <u>Tài liệu</u> <u>hướng dẫn đính kèm</u> ở trên.

#### II. ĐĂNG NHẬP TÀI KHOẢN

1) Từ Cổng dịch vụ công Quốc gia (*Tài liệu hướng dẫn đính kèm*)

#### 2) Từ Hệ thống thông tin giải quyết thủ tục hành chính của tỉnh An Giang

**Bước 1:** Truy cập địa chỉ: <u>https://dichvucong.angiang.gov.vn</u>, bấm [Đăng nhập] (1), như hình bên dưới:

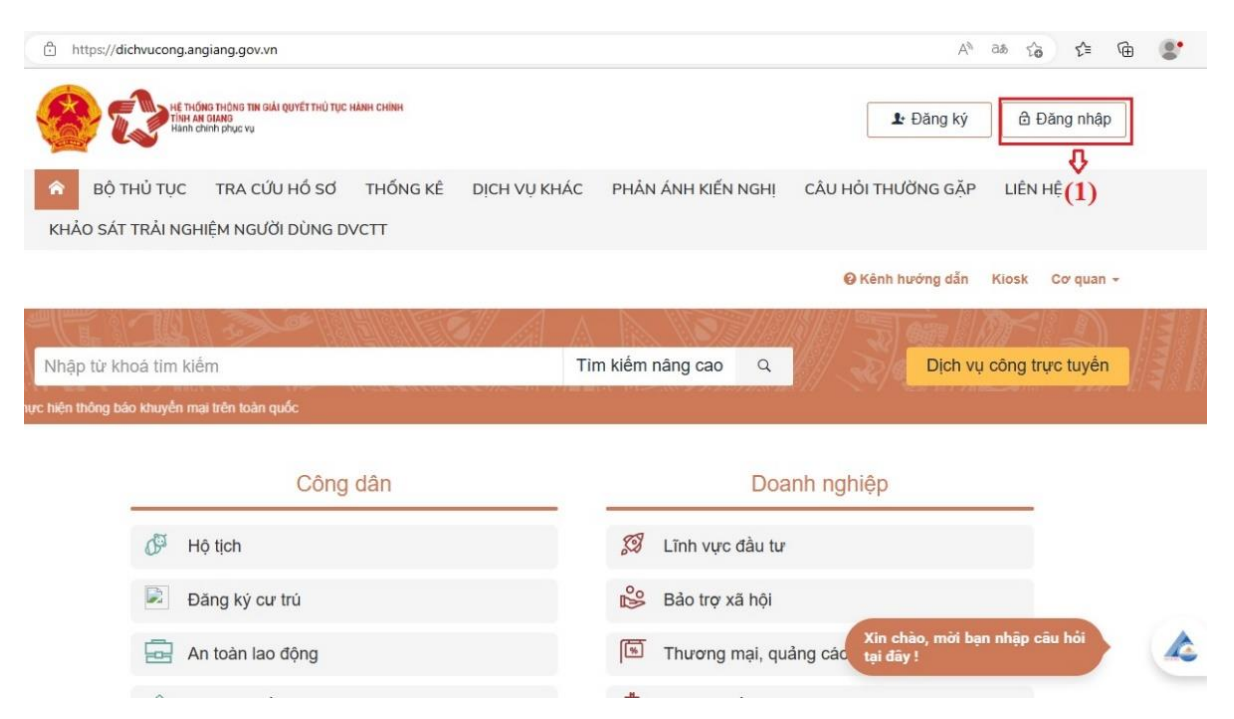

#### Bước 2: Bấm chọn [Đăng nhập Cổng DVC Quốc gia] (2), như hình bên dưới:

| HE THOMS THONG THIN DIÅI QUYET THÜ TỤC HÀNH CHÍNH<br>Tính an Olang<br>Hann chính phục vụ                                                                                   | 上 Đăng ký                                   |
|----------------------------------------------------------------------------------------------------|---------------------------------------------|
| R BỘ THỦ TỤC TRA CỨU HỒ SƠ THỐNG KÊ DỊCH VỤ KHÁC PHẢN ÁNH KIẾN NG                                                                                                    | GHỊ CÂU HỎI THƯỜNG GẶP LIÊN HỆ              |
| KHẢO SÁT TRẢI NGHIỆM NGƯỜI DÙNG DVCTT                                                                                                    |                                             |
|                                                                                                    | 😢 Kênh hướng dẫn Kiosk Cơ quan 👻            |
| CÔNG DÂN/DOANH NGHIỆP ĐĂNG NHẬP                                                                                                    | CÁN BÔ ĐĂNG NHÂP                            |
| Đăng nhập dành cho cá nhân hoặc tổ chức                                                                                                    | Đăng nhập dành cho cán bộ                   |
| Quên mật khẩu?   Đãng ký tài khoản                                                                                                    |                                             |
| +2 Đảng nhập     Dăng nhập Cổng DVC Quốc gia     Cnữ ý:     Công dân muốn đăng nhập lại bằng một tài     khoản cổng DVCQG khác thì tiến hành.     - Xốa cache trình duyết. | Xin chào, mời bạn nhập câu hỏi<br>tại đây ! |

**Bước 3:** Đăng nhập bằng tài khoản đã đăng ký trên Cổng dịch vụ công quốc gia như phía trên.

#### III. NỘP HỎ SƠ TRỰC TUYẾN

\* Sau khi đăng ký tài khoản và đăng nhập tài khoản thành công, người dùng tiến hành nộp hồ sơ trực tuyến lĩnh vực Thông tin và Truyền thông để gửi về Sở Thông tin và Truyền thông. Có 02 phương thức nộp hồ sơ trực tuyến:

- Nộp hồ sơ trực tuyến từ Hệ thống thông tin giải quyết thủ tục hành chính tỉnh An Giang, có địa chỉ: <u>https://dichvucong.angiang.gov.vn</u>

- Nộp hồ sơ trực tuyến từ Cổng dịch vụ công quốc gia, có địa chỉ: <u>https://dichvucong.gov.vn</u>

# 1) Phương thức 1: Nộp hồ sơ trực tuyến từ Hệ thống thông tin giải quyết thủ tục hành chính tỉnh An Giang

**Bước 1:** Nhấn chọn logo Hệ thống thông tin giải quyết thủ tục hành chính tỉnh An Giang để trở về giao diện trang chủ (1) và chọn nút Dịch vụ công trực tuyến (2)

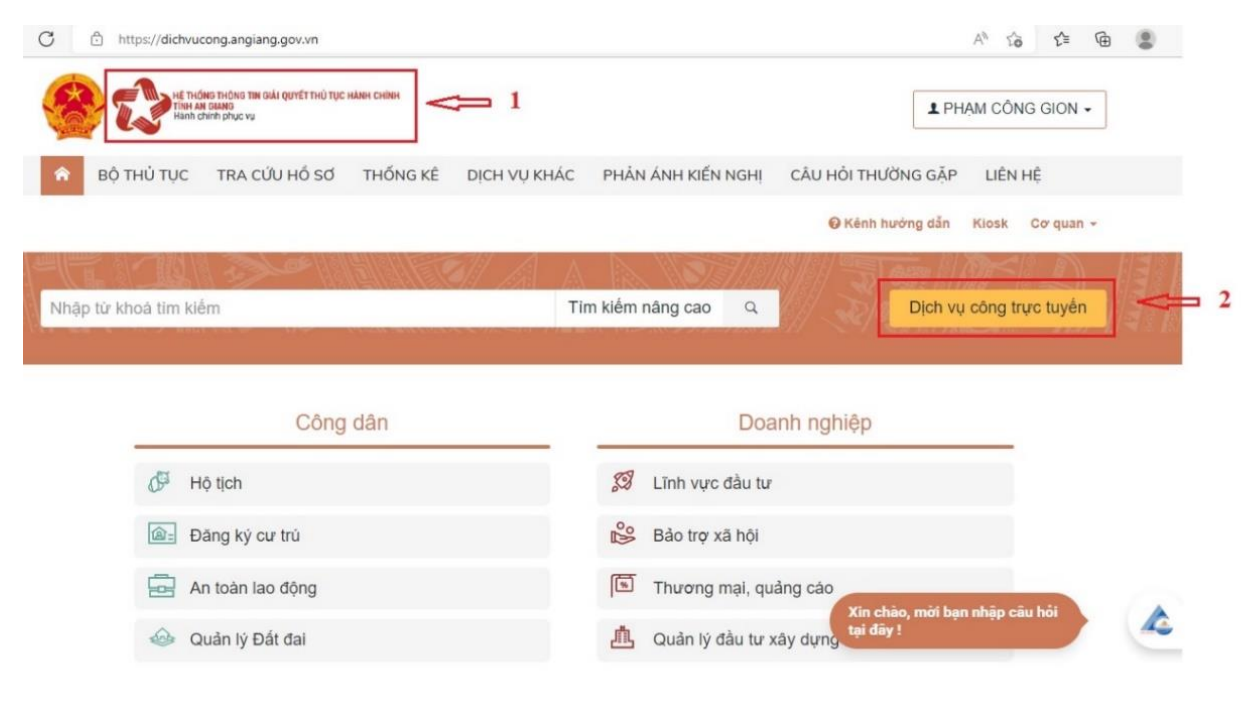

**Bước 2:** Thực hiện tìm kiếm thủ tục hành chính cần nộp hồ sơ theo các tiêu chí tìm kiếm (từ khóa, cơ quan, lĩnh vực, mức độ DVC, cấp thủ tục) (3) và nhấn vào nút Tìm kiếm (4)

|                                                                                                    | Tìm kiếm nâng cao                                                                      | 0         |                        |                                                                                                    |                       |                                                                               |                                           |      |
|----------------------------------------------------------------------------------------------------|----------------------------------------------------------------------------------------|-----------|------------------------|----------------------------------------------------------------------------------------------------|-----------------------|-------------------------------------------------------------------------------|-------------------------------------------|------|
| ⊽- Ban Dân tộc                                                                                                    | Từ khóa:                                                                               | Nhập M    | à thủ tục hoặc Tên th  | ủ tục để tra cứu                                                                                                    |                       |                                                                               |                                           |      |
| g∞ Ban Quản lý Khu Kinh tê<br>g∞ Bảo hiểm Xã hội                                                                                                    | Cơ quan:                                                                               | Chọn c    | y quan                 |                                                                                                    |                       |                                                                               | ~                                         |      |
| 7- Sở Công Thương<br>7- Sở Giao thông Vận tài                                                                                                    | Lĩnh vực:                                                                              | Chọn lĩi  | h vực                  |                                                                                                    |                       |                                                                               | ~                                         | <    |
| 7- Sở Giáo dục và Đảo tạo                                                                                                    | Mức độ DVC:                                                                            | Chọn m    | ức độ                  |                                                                                                    |                       |                                                                               | ~                                         |      |
| ∉- Sở Khôa học và Công nghẹ<br>∄- Sở Kế hoạch và Đầu tư                                                                                                    | Cấp thủ tục:                                                                           | Tât c     | à                      |                                                                                                    |                       |                                                                               | ~                                         |      |
| ⊡- Sở Lao động, Thương binh và XH<br>⊡- Sở Ngoại vụ                                                                                                    | 4 ⇒                                                                                    | Q Tim     | kiếm 🏾 🞜 Làm           | ı mới                                                                                                    |                       |                                                                               |                                           |      |
| D. C. Mana and Manual DT Mana Th                                                                                                    |                                                                                        | -         |                        |                                                                                                    |                       |                                                                               |                                           |      |
| y- So Nong nghiệp và PT Nong Thôn                                                                                                    |                                                                                        |           |                        |                                                                                                    |                       |                                                                               |                                           |      |
| g- Sở Nôi vụ<br>g- Sở Nội vụ<br>g- Sở Thông tin và Truyền thông                                                                                                    | Tim thấy <b>1471</b> thủ tục                                                           |           |                        |                                                                                                    |                       |                                                                               |                                           |      |
| /- Sở Nong nghiệp và PT Nong Thôn<br>/- Sở Nôi vụ<br>/- Sở Thông tin và Truyển thông<br>/- Sở Tài chính                                                                                                    | Tim thấy <b>1471</b> thủ tục                                                           |           |                        | Tên thủ tục                                                                                                    |                       | Lĩnh                                                                          |                                           |      |
| /- Sơ Nong nghiệp và PT Nong Thôn<br>/- Sở Nôi vụ<br>/- Sở Thông tin và Truyền thông<br>/- Sở Tài chính<br>/- Sở Tài nguyên và Môi trường                                                                                                    | Tìm thấy <mark>1471</mark> thủ tục<br>STT Mã TTHC                                      |           | Mức độ DVC             | Tên thủ tục<br>hành chính                                                                                                    | Co <sup>,</sup> quan  | Lĩnh<br>vực                                                                   |                                           |      |
| /~ Sở Nong nghiệp và PT Nong Thôn<br>/~ Sở Nội vụ<br>/~ Sở Thông tin và Truyền thông<br>/- Sở Tài chính<br>/~ Sở Tài nguyên và Mội trường<br>/~ Sở Tư pháp                                                                                                    | Tim thấy <b>1471</b> thủ tục<br>STT Mã TTHC<br>1 2.000515.000.0                        | 00.00.H01 | Mức độ DVC<br>Mức độ 4 | Tên thủ tục<br>hành chính<br>Chấm dứt hoạt                                                                                                    | Cơ quan<br>Sở Tư pháp | Lĩnh<br>vực<br>Hòa                                                            | Nộp hỗ sơ                                 |      |
| /- Sơ rưong nghiệp và PT rưong Thôn<br>/- Sở Nội vụ<br>/- Sở Thông tin và Truyển thông<br>/- Sở Tải chính<br>/- Sở Tải nguyên và Môi trường<br>/- Sở Tư pháp<br>/- Sở Văn hóa, Thể thao và Du lịch                                                                                                 | Tim thấy <b>1471</b> thủ tục<br><b>STT Mã TTHC</b><br>1 2.000515.000.0                 | D0.00.H01 | Mức độ DVC<br>Mức độ4  | Tên thủ tục<br>hành chính<br>Chấm dùt hoạt<br>dộng Trung tâm                                                                                               | Cơ quan<br>Sở Tư pháp | Lĩnh<br>vực<br>Hòa<br>giải<br>thương                                          | Nộp hỏ sơ<br>Xem chi tiết                 |      |
| /- Sở Nong nghiệp và PT Nong Thôn<br>/- Sở Nội vụ<br>/- Sở Thông tin và Truyền thông<br>/- Sở Tải nguyên và Môi trường<br>/- Sở Tải nguyên và Môi trường<br>/- Sở Tải nguyên và Môi trường<br>/- Sở Tải nguyên và Môi trường<br>/- Sở Văn hóa, Thể thao và Du lịch<br>/- Sở Xây dựng               | Tim thầy 1471 thủ tục           STT         Mà TTHC           1         2.000515.000.0 | D0.00.H01 | Mức độ DVC<br>Mức độ 4 | Tên thủ tục<br>hành chính<br>Chấm dừ thoạt<br>động Trung tâm<br>hòa giải thương<br>mại trong trưởng                                                        | Cơ quan<br>Sở Tư pháp | Lĩnh<br>vực<br>Hòa<br>giải<br>thương<br>mại                                   | Nộp hỏ sơ<br>Xem chi tiết                 |      |
| <ul> <li>y- Sở Nông nghiệp và PT Nông Thôn</li> <li>P- Sở Nội vụ</li> <li>P- Sở Tài chính</li> <li>P- Sở Tài nguyên và Môi trường</li> <li>P- Sở Tài nguyên và Môi trường</li> <li>P- Sở Từ pháp</li> <li>P- Sở Xân hóa, Thể thao và Du lịch</li> <li>P- Sở Xây dựng</li> <li>P- Sở Yiế</li> </ul> | Tim thấy 1471 thủ tục           STT         Mã TTHC           1         2.000515.000.0 | 00.00.H01 | Mức độ DVC<br>Mức độ 4 | Tên thủ tục<br>hành chính<br>Chấm dừ hoạt<br>đông Trung tâm<br>hòa giải thương<br>mại trong trưởng<br>hợp Trung tâm                                        | Cơ quan<br>Sở Tư pháp | Lĩnh<br>vực<br>Hòa<br>giải<br>thương<br>mại                                   | Nộp hỏ sơ<br>Xem chi tiết                 |      |
| g- Sơ Nong nghiệp Và PT Nong Thôn<br>g- Sở Nội vụ<br>g- Sở Thông tin và Truyền thông<br>g- Sở Tài chính<br>g- Sở Tài nguyên và Môi trường<br>g- Sở Từ pháp<br>g- Sở Văn hóa, Thể thao và Du lịch<br>g- Sở Xây dựng<br>g- Sở Y tế<br>g- Bộ thủ tục hành chính cấp Huyện                             | Tim thấy 1471 thủ tục           STT         Mã TTHC           1         2.000515.000.0 | 00.00.H01 | Mức độ DVC<br>Mức độ 4 | Tên thủ tục<br>hành chính<br>Chấm dửi hoạt<br>đông Trung tâm<br>hòa giải thương<br>mại trong trưởng<br>hợp Trung tâm<br>hòa giải thương<br>mai tự chấm dứt | Cơ quan<br>Sở Tư pháp | Lĩnh<br>vực<br>Hòa<br>giải<br>thương<br>mại<br><b>tín chào, n</b><br>ai đây ! | Nộp hỏ sơ<br>Xem chi tiết<br>nờĩ bạn nhậj | p câ |

**Bước 3:** Sau khi tìm được thủ tục hành chính cần nộp hồ sơ, người dùng sẽ nhấn chọn vào tên thủ tục hành chính để xem thông tin chi tiết, bao gồm: cơ quan thực hiện tiếp nhận hồ sơ, thời gian giải quyết, thành phần hồ sơ, yêu cầu, điều kiện thực hiện hoặc là tiến hành nộp hồ sơ ở góc bên phải.

| ý hiệu thủ tục: 1.003868.00 | 0.00.00.H01                                        | Luot xem: 524                          |
|-----------------------------|----------------------------------------------------|----------------------------------------|
| Thông tin chung Trình       | n tự thực hiện Thành phần hồ sơ Yêu cầu, điều kiện |                                        |
| Thông tin                   | Nội dung                                           |                                        |
| Cơ quan thực hiện           | Sở Thông tin và Truyền thông - tỉnh An Giang       |                                        |
| Địa chỉ cơ quan giải quyế   | t                                                  |                                        |
| Lĩnh vực                    | Xuất bản                                           |                                        |
| Cách thức thực hiện         | Trực tiếp<br>Trực tuyển<br>Địch vụ bưu chính       |                                        |
| Số lượng hồ sơ              | 01 bộ                                              |                                        |
| Thời hạn giải quyết         | Trực tiếp<br>15 Ngày làm việc                      |                                        |
|                             | Trực tuyến<br>15 Ngày làm việc                     |                                        |
|                             | Địch vụ bưu chính<br>15 Ngày làm việc              | Xin chào, mời bạn nhập cả<br>tại đây l |
| Đấi tượng thực biện         | Tổ chức                                            | cur cury :                             |

**Bước 4:** Sau khi xem chi tiết thông tin thủ tục hành chính và chuẩn bị đầy đủ thành phần hồ sơ theo yêu cầu, kéo xuống cuối và nhấn chọn vào nút Nộp hồ sơ trực tuyến (5)

| Phí                    | Phí thẩm định nội dụng tài liêu để cấp giấy phép:                                                                                                    |           |   |  |
|------------------------|----------------------------------------------------------------------------------------------------|-----------|---|--|
|                        | + Tài liệu in trên giấy: 15.000 đồng/trang quy chuẩn;                                                                                                    |           |   |  |
|                        | + Tài liệu điện từ dưới dạng đọc: 6.000 đồng/phút;                                                                                                    |           |   |  |
|                        | + Tài liệu điện từ dưới dạng nghe, nhìn: 27.000 đồng/phút.                                                                                                    |           |   |  |
|                        | Từ ngày 01/01/2021 đến hết ngày 30/06/2021.                                                                                                    |           |   |  |
|                        | + Tài liệu in trên giấy: 7.500 đồng/trang quy chuẩn;                                                                                                    |           |   |  |
|                        | + Tài liệu điện từ dưới dạng đọc: 3.000 đồng/phút;                                                                                                    |           |   |  |
|                        | + Tài liệu điện từ dưới dạng nghe, nhìn: 13.500 đồng/phút.                                                                                                    |           |   |  |
| Lệ phí                 | Không có                                                                                                    |           |   |  |
| Căn cứ pháp lý         | Nghi định 195/2013/NĐ-CP Số: 195/2013/NĐ-CP                                                                                                    |           |   |  |
|                        | Thông tư 23/2014/TT-BTTTT Số: 23/2014/TT-BTTTT                                                                                                    |           |   |  |
|                        | Quy định mức thụ, chế độ thu, nộp, quản lý và sử dụng phi thẩm định nội dụng tài liệu không kinh doanh để cấp giảy phép xuất bản, lệ<br>phi cấp giảy phép nhập khẩu xuất bản phẩm không kinh doanh và lệ phi đăng kỳ nhập khẩu xuất bản phẩm để kinh doanh Số:<br>21/42016/TT-BTC |           |   |  |
|                        | Luật số: 19/2012/QH13 Số: 19/2012/QH13                                                                                                    |           |   |  |
|                        | Thông tư 43/2020/TT-BTC Số: 43/2020/TT-BTC                                                                                                    |           |   |  |
|                        | Thông tư 01/2020/TT-BTTTT Số: 01/2020/TT-BTTTT                                                                                                    |           |   |  |
|                        | 7                                                                                                    |           |   |  |
| ን Nộp hồ sơ trực tuyến | A In phiếu hướng dẫn ? Đặt câu hỏi                                                                                                    |           |   |  |
| Δ                      | Xin chào, mời bạn nhi<br>tại đâv !                                                                                                    | ip câu hỏ |   |  |
| 1                      |                                                                                                    |           | 1 |  |

**Bước 5:** Tiếp theo người dùng sẽ chuyển đến bước nhập thông tin người nộp hồ sơ, tại đây thông tin lúc đăng ký tài khoản sẽ tự động điền vào thông tin người nộp hồ sơ, người dùng chỉ cần nhấn nút Đồng ý và tiếp tục (6)

| Nơi tiếp nhận hổ sơ             | Trung tâm Phục vụ hành chính công (Bộ phận TN và TKC | Q Sở TTTT)           |
|---------------------------------|------------------------------------------------------|----------------------|
| Thời gian giải quyết            | 120 giờ                                              |                      |
| 🔉 Thông tin người nộp           |                                                      |                      |
| Họ và tên "                     | Tên cơ quan/tổ chức                                  | Số CMND              |
| PHẠM CÔNG GION                  | Sở Thông tin và Truyền thông                         | 341400682            |
| Ngày cấp CMND                   | Nơi cấp CMND                                         | Di động              |
| 18/02/2019                      | CA Đông Tháp                                         | 0974751754           |
| Số Fax                          | Email                                                | Website              |
|                                 | pcgion@angiang.gov.vn                                |                      |
| Tỉnh/Thành phố (*)              | Quận/Huyện (*)                                       | Phường/Xã/Thị trấn 🕐 |
| Tỉnh Đông Tháp                  | ✓ Huyện Thanh Bình                                   | ✓ Xã Tân Long ✓      |
| Số nhà/Đường/Tổ/Ấp/Thôn/Xóm (*) | Số GCN/GP                                            |                      |
| 209                             |                                                      |                      |

**Bước 6:** Đến bước tiếp theo, người dùng sẽ tiến hành đính kèm tất cả các thành phần hồ sơ đã scan hoặc sao chụp và ký số theo yêu cầu của thủ tục hành chính lên hệ thống bằng cách Chọn tệp tin (7) để tải đính kèm thành phần hồ sơ vào hệ thống.

|        | ếp nhận hồ sơ Trung tâm Phục vụ hành ch                                                                                                    | iính công (Bộ phận TN v   | à TKQ Sở TTTT)            |                            |                        |   |   |
|--------|----------------------------------------------------------------------------------------------------|---------------------------|---------------------------|----------------------------|------------------------|---|---|
| Thời g | jian giải quyết 120 giờ                                                                                                    |                           |                           |                            |                        |   |   |
| Thà    | nh phần hồ sơ                                                                                                    |                           |                           |                            |                        |   |   |
| uý kha | ich cung cấp các giấy tờ theo yêu cầu của Thành phần hồ sơ bên dưới. Nhằ<br>vậu cầu Sau khi thực hiện xong, nhận Đồng ý và Tiền tục                                                                                | in vào ô Chọn tệp tin sau | u đó chọn mục Scan file h | oặc Chọn tệp tin để thực l | hiện cung cấp các giấy |   |   |
| )inh k | êm Tệp tin vào các thành phần hồ sơ tương ứng, có thể đính kèm                                                                                                    | tệp tin có đuôi .doc, .   | docx, .pdf, .JPG hoặc t   | tệp tin nén. Dung lượn     | g tối đa là 6 Mb.      |   |   |
| #      | Ten giay to                                                                                                    | 50 ban ( )                | réb un                    | Mau don                    | (Hướng dẫn)            |   |   |
|        | Ý kiến xác nhận bằng văn bản: + Đối với tài liệu của các đơn vị quận đội                                                                                                    |                           |                           |                            | 🕼 Ký số                |   |   |
|        | nhân dân, công an nhân dân phải có ý kiên của Bộ Quốc phòng, Bộ<br>Cộng an hoặc cơ quan được Bộ Quốc phòng, Bộ Công an ủy quyền. +                                                                                 | 1                         | Chọn tệp tin-             |                            |                        |   |   |
|        | Đôi với tài liệu lịch sử Đảng, chính quyền địa phương; tài liệu phục vụ<br>nhiệm vụ chính trị của địa phương phải có ý kiên của tổ chức đảng, cơ<br>quan cấp trên. (Bản chính)                                     |                           |                           |                            |                        | 4 | 2 |
|        | Hai (02) bản thảo tài liêu in trên giấy có đóng dấu của cơ quan, tổ chức                                                                                                    |                           |                           |                            | 🗷 Ký số                |   |   |
|        | để nghị cấp giấy phép xuất bản tại trang đầu và giáp lai giữa các trang<br>bản thảo hoặc 01 bản thảo lưu trong thiết bị lưu trữ điện từ với định dang                                                              | 2                         | Chọn tệp tin-             |                            |                        |   |   |
|        | không chọ phép can thiệp, sửa đổi, Trường hợp tài liệu không kinh<br>dọanh xuất bản dạng điện từ thì nộp một (01) bản thảo điện từ có chữ ký<br>số của thủ trưởng cơ quan, tổ chức để nghị cấp phép xuất bản; (Bản |                           |                           |                            |                        |   |   |
|        | chinh)                                                                                                    |                           |                           | Construction (             | Second and             |   |   |
|        |                                                                                                    |                           |                           | Tài yô                     | Vý cô                  |   |   |

Thực hiện ký số đối với thành phần hồ sơ có yêu cầu ký số (7a) và nhấn chọn check (7b) để chọn loại ký số:

Mirc dé 4 1.003868.000.00.00.H01 - Cấp giấy phép xuất bản tài liệu không kinh doanh (địa phương)

| Nơi tiếp nhận hồ sơ  | Trung tâm Phục vụ hành chính công (Bộ phận TN và TKQ Sở TTTT) |
|----------------------|---------------------------------------------------------------|
| Thời gian giải quyết | 120 giờ                                                       |

#### 🗅 Thành phần hồ sơ

Quý khách cung cấp các giấy tờ theo yêu cầu của Thành phần hồ sơ bên dưới. Nhấn vào ô Chọn tệp tin sau đó chọn mục Scan file hoặc Chọn tệp tin để thực hiện cung cấp các giấy tờ theo yêu cầu. Sau khi thực hiện xong, nhấn Đồng ý và Tiếp tục.

| #    | Tên giây tờ                                                                                                    | Sô bản (*) | Tệp tin       | Mâu đơn  | Ký số tệp tin<br>(Hướng dẫn) |
|------|----------------------------------------------------------------------------------------------------|------------|---------------|----------|------------------------------|
| ~    | Ý kiển xác nhận bằng văn bản: + Đối với tải liệu của các đơn vị quân đội<br>nhân dân, công an nhân dân phải có ý kiến của Bộ Quốc phòng, Bộ                                                                                                    | 1          | Chon têp tin- | 7a 🗖     | Ký số                        |
|      | Cộng an hoặc cơ quan được Bộ Quốc phóng, Bộ Công an ủy quyền, +<br>Đối với tài liệu lịch sử Đàng, chính quyền địa phương; tài liệu phục vụ<br>nhiệm vụ chính trị của địa phương phải có ý kiến của tổ chức đàng, cơ<br>quan cấp trên. ( <i>Bản chính</i> ) |            | i             |          |                              |
|      | Hại (02) bàn thào tài liệu in trên giấy có đóng dấu của cơ quan, tổ chức<br>đề nghị cập giảy phép xuất bản tại trang đầu và giáp lai giữa các trang<br>bản thảo hoặc 01 bản thào lựu trọng thiết bị lựu trữ điện từ với định dang                          | 2          | Chọn tệp tin≁ |          | 🗷 Ký số                      |
|      | không chộ phép cản thiệp, sửa đời, trường hợp tại liệu không kinh<br>dọanh xuất bản dạng điện từ thi hộp một (đ1) bản thảo điện từ có chứ ký<br>số của thủ trưởng cơ quan, tổ chức đề nghị cấp phép xuất bản; (Bản<br>chính)                               |            |               |          |                              |
|      | ĐƠN ĐỀ NGHI CẤP GIẤY PHÉP XUẤT BẢN TÀI LIÊU KHÔNG KINH                                                                                                    |            |               | 📥 Tài về | 🕼 Ký số                      |
| giáy | DOANH <mark>(Bản chính)</mark> 🗐                                                                                                    | 1          | Chọn tệp tin- |          |                              |

| Mức độ<br>Nơi tiế             | 1.0038<br>p nhận hố                                                                             | Danh                                                                                  | Sách File                                                                                                    | 1.L.O1.T.L.J | L /#L                                       |                                  |                                                    |
|-------------------------------|-------------------------------------------------------------------------------------------------|---------------------------------------------------------------------------------------|----------------------------------------------------------------------------------------------------|--------------|---------------------------------------------|----------------------------------|----------------------------------------------------|
| Thời g                        | ian giải qu                                                                                     | STT                                                                                   | Tên File                                                                                                    |              |                                             | Ký số                            |                                                    |
| ⊡ Thà<br>Quý khá<br>tờ theo y | nh phần<br>ch cung cắ<br>/êu cầu. Sa                                                            | 1                                                                                     | hskt_1653639782.pdf                                                                                                    |              | 7b                                          | VNPT<br>VNPT<br>Ký số<br>VKý SIN | -CA Plugin Token<br>VNPT SmartCA giấy<br>1/ MobiCA |
| Đinh kẻ<br>#                  | êm Tệp tin                                                                                      | -                                                                                     | ten giay to                                                                                                    | 50 ban (*)   | rệp tin                                     | 🖋 Ký SIM<br>🖋 Ký SIM             | // ViettelCA<br>// VinaCA                          |
|                               | Ý kiển xác<br>nhân dân,<br>Cộng an l<br>Đối với tài<br>nhiệm vụ<br>quan cấp                     | c nhận bằ<br>, công an<br>hoặc cơ c<br>i liệu lịch<br>chính trị c<br>trên. <i>(Bắ</i> | ng văn bản: + Đối với tài liệu của các đơn ví quân đội<br>nhân dân phải có ý kiến của Bộ Quốc phòng, Bộ<br>lụan được Bộ Quốc phòng, Bộ Công an ủy quyền, +<br>sử Đâng, chính quyền địa phương, tài liệu phục vụ<br>của địa phương phải có ý kiến của tổ chức đàng, cơ<br>n chính)                                                                    | 1            | Chon tệp tin+<br>Density 165363978<br>2.pdf |                                  | Cơ Ký số                                           |
|                               | Hại (02) b<br>đề nghị cả<br>bàn thào l<br>không chơ<br>dọanh xuậ<br>số của thủ<br><i>chính)</i> | văn thảo t<br>ấp giấy pl<br>hoặc 01 b<br>o phép ca<br>ất bản dạ<br>ù trưởng (         | ài liệu in trên giấy có đóng dấu của cơ quan, tổ chức<br>tép xuất bản tại trang đầu và giáp lai giữa các trang<br>năn thảo lưu trọng thiệt bị lưu trữ điện tù với định dạng<br>n thiệp, sửa đồi, Trường hợp tài liệu không kinh<br>ng điện từ thi nộp một (01) bản thảo điện từ có chữ kỳ<br>cơ quan, tổ chức đề nghị cập phép xuất bản; <i>(Bần</i> | 2            | Chon tếp tin+                               |                                  | C≇ Kỳ số                                           |
|                               | ĐƠN ĐẾ I                                                                                        | NGHI CÁ                                                                               | P GIẤY PHÉP XUẤT BẢN TÀI LIÊU KHÔNG KINH                                                                                                    |              |                                             | 🕹 Tài về                         | 🕼 Ký số                                            |

**Bước 7:** Sau khi đính kèm đầy đủ thành phần hồ sơ vào hệ thống, ký số người dùng sẽ nhấn nút Đồng ý và tiếp tục (8)

| chinh)                                                    |                                                 |                     |               |     |                           |                                           |        |
|-----------------------------------------------------------|-------------------------------------------------|---------------------|---------------|-----|---------------------------|-------------------------------------------|--------|
| ĐƠN ĐÈ NGHI CẤP GIẤY                                      | Ý PHÉP XUẤT BẢN TÀI LIÊU KHÔNG KINH             |                     |               |     | Tải về                    | 🕼 Ký số                                   |        |
| DOANH (Bản chính) 🗐                                       |                                                 | 1                   | Chọn tệp tin- |     |                           | ,                                         |        |
| Thông tin khác                                            |                                                 |                     |               |     |                           |                                           |        |
| i nhân hoặc tổ chức có thể bổ sung                        | g thêm thông tin hồ sơ của mình hoặc các tệp ti | n khác có liên quan |               |     |                           |                                           |        |
| p tin tải lên có dung lượng kh                            | ông quá 6MB                                     |                     |               |     |                           |                                           |        |
| i việc (*)<br>Tắc chấc chiến cuốc bắc các thể chiến chiến | - Mak datab (Atabiyana)                         |                     |               |     |                           |                                           |        |
| ap giay phép xuat ban tai liệu khôn                       | g kinn doann (dia phương)                       |                     |               |     |                           |                                           |        |
| ii chú                                                    | Giấy tờ khác                                    |                     |               |     |                           |                                           |        |
|                                                           |                                                 |                     |               | + - | Chọn tệp tin-             |                                           | 1      |
|                                                           |                                                 |                     |               | + - | Chọn tệp tin-             |                                           |        |
|                                                           |                                                 |                     |               | + - | Chọn tệp tin <del>-</del> |                                           |        |
|                                                           | Giấy tờ khác                                    |                     |               |     |                           |                                           |        |
|                                                           |                                                 |                     |               |     |                           |                                           |        |
|                                                           | Chọn tệp tin                                    |                     |               |     |                           |                                           |        |
|                                                           | Chọn tệp tin                                    |                     |               |     |                           |                                           |        |
|                                                           | Chọn tếp tin                                    |                     |               |     | _                         |                                           | _      |
| ₽ Quay lại                                                | Chọn tếp tin                                    |                     |               | 8   | [                         | ➔ Đồng ý và tiếp tục                      |        |
| ÷ Quay lai                                                | Chọn tếp tin                                    |                     |               | 8   | ⇒[                        | → Đồng ý và tiếp tục                      |        |
| <b>€</b> Quay lại                                         | Chọn tếp tin                                    |                     |               | 8   | xin el                    | Đồng ý và tiếp tục<br>hào, mời bạn nhập c | âu hói |

Bước 8: Tại bước tiếp theo, người dùng sẽ chọn:

- Hình thức nộp hồ sơ (9)
- Hình thức nhận kết quả (10),
- Mức lệ phí hồ sơ (11),

- Phương thức thanh toán (12) (Thanh toán trực tuyến qua Cổng DVCQG)

Như hình bên dưới và bấm Đồng ý và tiếp tục (13) để chuyển đến bước kiểm tra lại thông tin hồ sơ nộp trước khi thanh toán và nộp hồ sơ trên hệ thống.

| n |
|---|
| Э |

| htt | :ps:// <mark>dichvucong.angiang.gov.vn</mark> /dich-vu-c                                            | ong/tiep-nhan-o                              | nline/nhap-le-phi-ho-so?sid=40                                   | )472-6  | 29088dfc0cc0      |                                 | Aø        | Q   | ť. |
|-----|----------------------------------------------------------------------------------------------------|----------------------------------------------|------------------------------------------------------------------|---------|-------------------|---------------------------------|-----------|-----|----|
|     | Hình thức nộp hổ sơ (*)                                                                             | _                                            |                                                                  |         |                   |                                 |           |     |    |
|     | Đến cơ quan giải quyết đề nộp hồ sơ                                                                 | ~                                            |                                                                  |         |                   |                                 |           |     |    |
|     | 🖒 Hình thức nhận kết quả                                                                            |                                              |                                                                  |         |                   |                                 |           |     |    |
|     | Cá nhân hoặc tố chức chọn nơi nhận hồ sơ khi đả<br>bưu điện, các chi phí gửi kết quả sẽ do bưu điện | ã giải quyết xong. Đố<br>hoặc cơ quan giải c | i với trường hợp nhờ bưu điện phát trả<br><b>µyế</b> t quy định. | kết quả | thỉ kết quả hồ sơ | sẽ được gửi đến địa chỉ bên dướ | i thông ( | qua |    |
|     | Hình thức nhận kết quả (*)                                                                          | 31 930 10 9                                  |                                                                  |         |                   |                                 |           |     |    |
| 0   | Đến cơ quan giải quyết để nhận kết quả                                                              | ~                                            |                                                                  |         |                   |                                 |           |     |    |
|     | Co.                                                                                                 |                                              |                                                                  |         |                   |                                 |           |     |    |
|     | rail à phí thanh toán cho cơ quan diải r                                                            | UWÓT Dan ui tính: W                          | ND                                                               |         |                   |                                 |           |     |    |
|     |                                                                                                    | quyet bon vi linn. v                         | ND                                                               |         |                   |                                 |           |     |    |
|     | Cac knoan lệ phi mà cả nhân hoặc tố chức phải tr                                                    | nann toan cno co qu                          | an giai quyet.                                                   |         |                   |                                 |           |     |    |
|     | Loại lệ phí                                                                                         | Số lượng                                     | Mức lệ phí                                                       |         | Bắt buộc          | Mô tả                           |           |     |    |
|     | Lệ phí thủ tục                                                                                      | 1                                            | 7.500 (In trên giây (7.500/tran; ❤                               | VNÐ     | Có                | 7.500/trang                     |           |     |    |
|     | Tổng lệ phí                                                                                         |                                              | 7,500                                                            | VNÐ     |                   | Thanh toán cho cơ quan g        | iải quyế  | t   |    |
|     | Tổng lệ phí bắt buộc phải đóng trước                                                                |                                              | 7,500                                                            | VNÐ     |                   | lệ phí buộc phải thanh toái     | n trước   |     |    |
|     |                                                                                                    | 6.                                           |                                                                  |         |                   |                                 |           |     |    |
|     | I hanh toan le phí cho cơ quan giai o                                                               | quyet                                        |                                                                  |         |                   |                                 |           |     |    |
|     | Các khoản lệ phí thanh toán phải có giá trị và khô                                                  | òng bao gôm các kh                           | oán lệ phíbưu điện.                                              |         |                   |                                 |           |     |    |
|     | Phương thức thanh toán (*)                                                                          |                                              |                                                                  |         |                   |                                 |           |     |    |
| 2   | Thanh toán trực tuyển qua Công DVCQG                                                                | ~                                            |                                                                  |         |                   |                                 |           |     |    |
|     |                                                                                                    |                                              |                                                                  |         |                   |                                 |           |     |    |
|     |                                                                                                    |                                              |                                                                  |         |                   |                                 |           |     |    |
|     |                                                                                                    |                                              |                                                                  |         |                   |                                 |           |     |    |
|     |                                                                                                    |                                              |                                                                  |         |                   |                                 |           |     |    |

**Bước 9:** Hệ thống chuyển đến bước kiểm tra lại thông tin bao gồm: thông tin người nộp, thành phần hồ sơ, hình thức nộp,...

Sau khi kiểm tra lại các thông tin, người dùng sẽ tiến hành nhập Mã xác nhận (14), tích chọn Tôi chịu trách nhiệm trước pháp luật về lời khai trên (15) và nhấn nút Thanh toán & Nộp hồ sơ (16) như hình bên dưới:

| C https://dichvucong.angia         | ang.gov.vn/dich-vu-cong/tiep-nhan-online/xac-nhan-t  | hong-tin-nop?sid=40472-629088dfc0cc0 |          | A          | 50       | ₹_=      | Ē   |
|------------------------------------|------------------------------------------------------|--------------------------------------|----------|------------|----------|----------|-----|
| ♂ Thông tin khảc                   |                                                      |                                      |          |            |          |          |     |
| Tên giấy tờ khác                   | Số bản                                               | File đính kèm                        |          |            |          |          |     |
| E Lệ phí thanh toán cho cơ c       | <mark>quan giải quyết</mark> Đơn vị tính: <b>VNĐ</b> |                                      |          |            |          |          |     |
| Loại lệ phí                        | Số lượng                                             | Mức lệ ph                            | í        |            |          |          |     |
| Lệ phí thủ tục                     | 1                                                    | 7,50                                 | VNĐ      |            |          |          |     |
| Tống cộng                          |                                                      | 7,50                                 | VNÐ      |            |          |          |     |
| Mä xác nhận 🐑 14                   |                                                      |                                      |          |            |          |          |     |
| whzbh                              | Đối mã xác nhân khác                                 |                                      |          |            |          |          |     |
| Tôi xin chịu trách nhiệm trước phá | áp luật về lời khai trên                             |                                      |          |            |          |          |     |
| Û                                  |                                                      |                                      |          | 16         |          |          |     |
| .5                                 |                                                      |                                      |          | Contention |          |          |     |
| Cuay lại                           |                                                      |                                      | ru no so | CP Than    | h toan & | Nộp hò s | 56/ |

**Bước 10:** Tiếp theo Hệ thống sẽ được chuyển qua giao diện thanh toán trực tuyến để người dùng chọn phương thức thanh toán.

Thực hiện thanh toán qua tài khoản ngân hàng đã đăng ký dịch vụ internet banking hoặc thanh toán qua các ví điện tử như Momo, Viettel Pay, VNPT Pay.

Ví dụ: chọn thanh toán qua ví điện tử Momo (17) và nhấn nút Thanh toán (18)

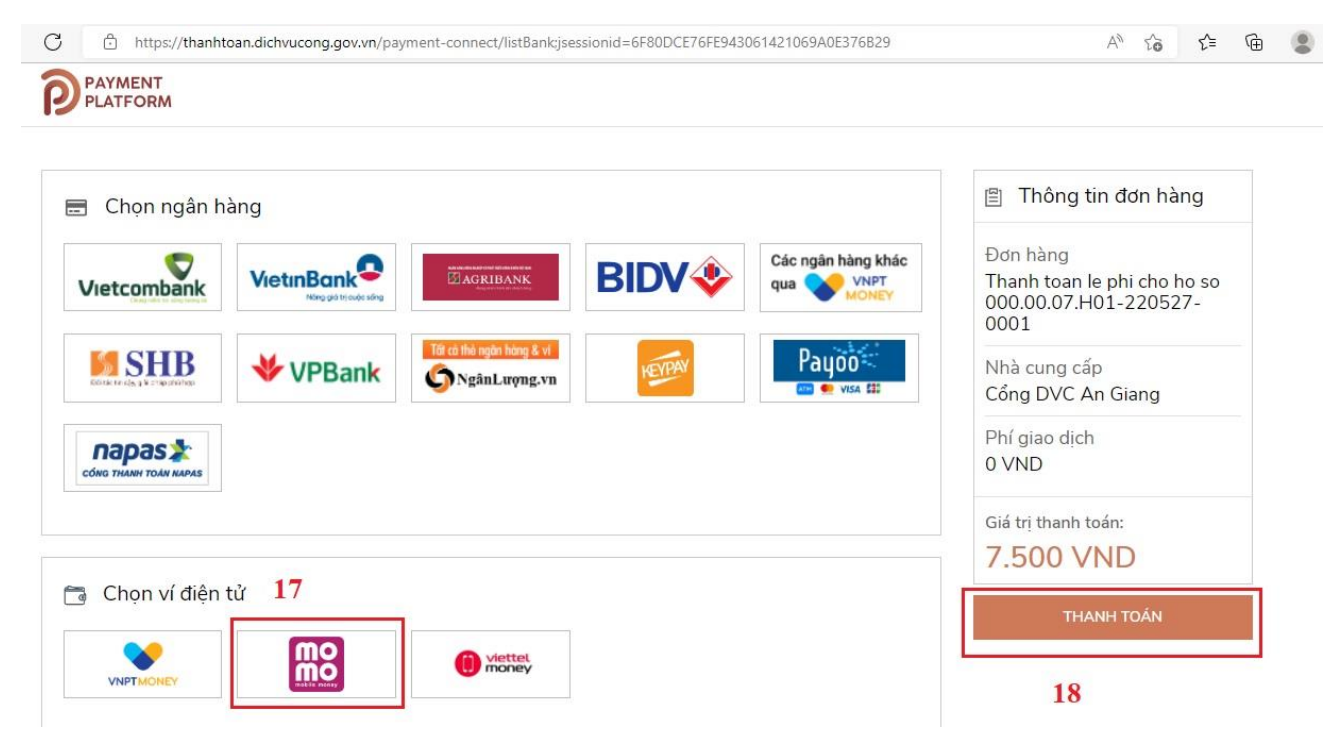

**Bước 11:** Mở ứng dụng ví điện tử Momo và quét mã thanh toán lệ phí nộp hồ sơ để hoàn thành việc nộp hồ sơ

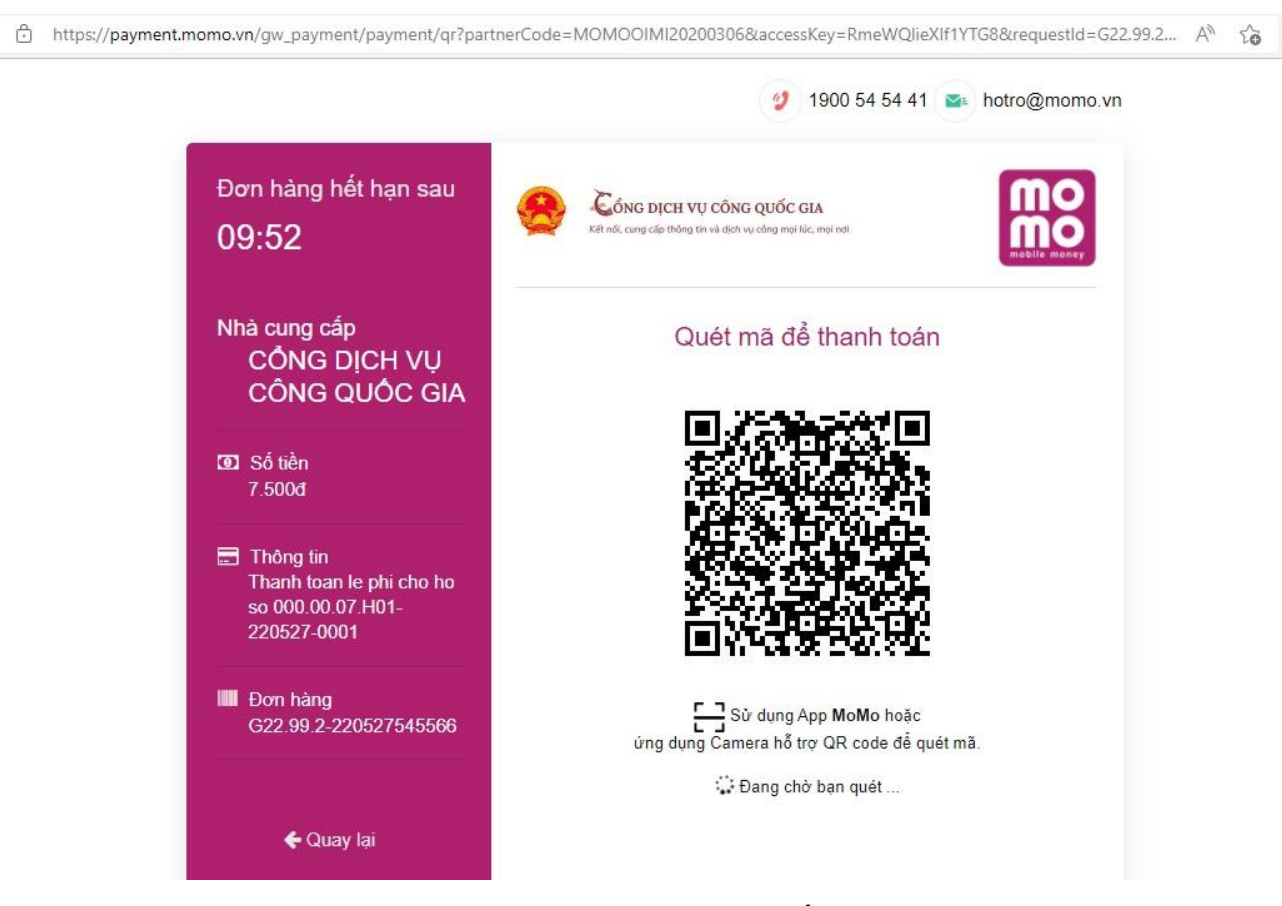

**Bước 12:** Sau khi thanh toán thành công Hệ thống sẽ báo thành công và người dùng có thể tra cứu theo dõi tiến trình giải quyết hồ sơ thông qua mã hồ sơ như hình bên dưới:

| 👼 Niệp Nộ sự thậnh công | *                | +                                         |                                                  |                    |                         |                        |              |                                                 |                                                       |                                |                                | - |   | × |
|-------------------------|------------------|-------------------------------------------|--------------------------------------------------|--------------------|-------------------------|------------------------|--------------|-------------------------------------------------|-------------------------------------------------------|--------------------------------|--------------------------------|---|---|---|
| 6 - C                   |                  | O A mpunder                               | incong anglang governit                          | these congilities  | then or literate may be | -arthd-2521            |              |                                                 |                                                       |                                | \$                             |   | * | = |
|                         |                  | BỘ THỦ TỤC                                | TRA CỦU HỒ SƠ                                    | THONG KE           | DỊCH VỤ KHẮC            | PHĂN ÁNH KIẾ           | N NGHĮ       | CÂU HÔI                                         | THƯỜNG GẮ                                             | P UD                           | (HC                            |   |   | î |
|                         |                  |                                           |                                                  |                    |                         |                        |              | 0.5                                             | inh turờng dâi                                        | Nosk                           | Co quin -                      |   |   |   |
|                         |                  |                                           |                                                  | QUY TRIN           | H THỰC HIỆN DỊC         | H VŲ CÔNG TRỰC         | TUYÉN        |                                                 |                                                       |                                |                                |   |   |   |
|                         |                  | 6-                                        |                                                  | •                  |                         |                        | -(           | -                                               |                                                       | - 2                            |                                |   |   |   |
|                         |                  | 1 Dang sy Cang ma                         | . 24                                             | shun DVC           | 3 100 10 10             | mya tayake             | 4 Tree       | ant bit gut                                     |                                                       | 5 10000 10                     | h and                          |   |   |   |
|                         |                  |                                           |                                                  |                    |                         |                        |              |                                                 |                                                       |                                |                                |   |   |   |
|                         |                  |                                           |                                                  | +> Chúc m          | ừng bạn đã n            | ộp hỏ sơ thà           | nh côn       | gt                                              |                                                       |                                |                                |   |   |   |
|                         |                  |                                           | Vulitong gitti n                                 | në các thông tin b | en avoi dè meo da tiv   | n trinh xử lý hoặc cặp | ntilip thông | tin hồ sơ của                                   | tief.                                                 |                                |                                |   |   |   |
|                         |                  |                                           |                                                  |                    | 05 tró sơ               | 000.00.07.H01.21071    | 6-0003       |                                                 |                                                       |                                |                                |   |   |   |
|                         |                  |                                           |                                                  |                    | Tai khole               |                        |              |                                                 |                                                       |                                |                                |   |   |   |
|                         |                  |                                           |                                                  | 24 bit this se     | Capernal hell nor +     | Hiyhine 🖊 De           | en ge den    | wy other                                        |                                                       |                                |                                |   |   |   |
|                         | Cer qu<br>Dju ch | an chủ quân: Ủy ban<br>I 190 Tân Đàu Thần | nhân tân tim An Giang<br>9, phương Mỹ Bivh, Thái | ih phố Long Xuyê   | n, Thin An Clung        |                        | 6 8 E        | n el quân ly k<br>p y Công Dia<br>hy, tarelin T | ý thuậc Sở Thời<br>h sự công quá m<br>THC liên hệ tại | ng tin via Th<br>multi suffit) | njën Biding<br>Janglang gov un |   |   | ١ |

2) Phương thức 2: Nộp hồ sơ trực tuyến từ Cổng dịch vụ công quốc gia Sau khi đăng nhập thành công

**Bước 1:** Nhấn chọn logo Cổng dịch vụ công quốc gia hoặc nhập địa chỉ <u>https://dichvucong.gov.vn</u> và nhấn chọ Dịch vụ công trực tuyến (1):

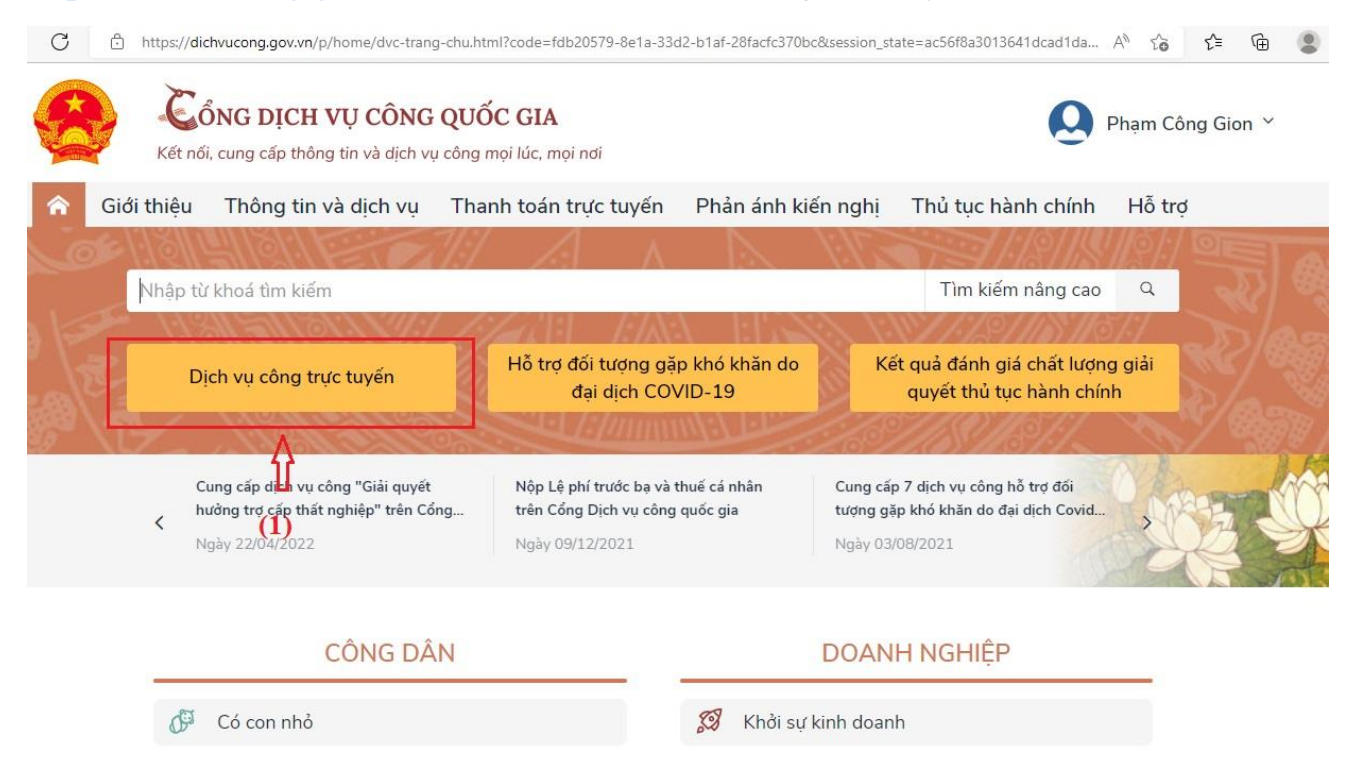

Bước 2: Nhập tên thủ tục cần nộp hồ sơ trực tuyến (2) và bấm chọn Tìm kiếm

| (3):                                                    |                                                                                             |                      |                                                                                     |   |
|---------------------------------------------------------|---------------------------------------------------------------------------------------------|----------------------|-------------------------------------------------------------------------------------|---|
| C 🖞 https://dichvucong.gov.vn/p/home/dvc-dich           | vu-cong-truc-tuyen.html                                                                     |                      |                                                                                     | ٩ |
| Két nối, cung cấp thông tin và dịch vụ                  | QUỐC GIA<br>công mọi lúc, mọi nơi                                                           |                      | Q Phạm Công Gion Y                                                                  |   |
| Giới thiệu Thông tin và dịch vụ                         | Thanh toán trực tuyến                                                                       | Phản ánh kiến ngh    | ị Thủ tục hành chính Hỗ trợ                                                         |   |
| Công dân Doanh nghiệp Dịch vụ côr<br>Câu hỏi thường gặp | g trực tuyến Dịch vụ côr                                                                    | ıg nổi bật Tra cứu h | iổ sơ Tòa án nhân dân                                                               |   |
| Trang chủ > Dịch vụ công trực tuyến (2)                 |                                                                                             | (3)                  |                                                                                     |   |
| xuất bản tài liệu không kinh doanh                      |                                                                                             | Tìm kiếm             | Dịch vụ công nổi bật                                                                |   |
| Chọn cơ quan thực hiện: 💿 Bộ ngành 🔵 Tỉnh               | Thành phố                                                                                   |                      | 🖺 Cấp điện mới từ lưới điện hạ áp                                                   |   |
| Chọn Bộ ngành                                           |                                                                                             | •                    | 🖺 Đổi Giấy phép lái xe                                                              |   |
| Đối tượng thực hiện                                     | Mức độ dịch vụ công                                                                         |                      | Cáp lại, đổi, điều chỉnh thông tin trên<br>sổ bảo hiểm xã hội thẻ bảo hiểm v tế     |   |
| Tất cả v                                                | Tất cả                                                                                      | ~                    | <ul> <li>Đăng ký, cấp biển số xe (thực hiện tại<br/>cấp tỉnh)</li> </ul>            |   |
|                                                         |                                                                                             |                      | Xem tất cả dịch vụ công nổi bật                                                     |   |
| C C https://dichvucong.gov.vn/p/home/dvc-dich           | C CAN NỌP NO SƠ 1<br>vu-cong-truc-tuyen-ds.html?pkeyWo<br>QUỐC GIA<br>công mọi lúc, mọi nơi | trực tuyen (4)       | u%20không%20kinh%20doanh A <sup>®</sup> t͡ɕ t͡≘ t͡⊞<br>Q Phạm Công Gion Ƴ           | ٢ |
| Giới thiêu Thông tin và dich vu                         | Thanh toán trưc tuyến                                                                       | Phản ánh kiến ngh    | i Thủ tuc hành chính Hỗ trơ                                                         |   |
| Công dân Doanh nghiệp Dịch vụ côn<br>Câu hỏi thường gặp | ng trực tuyến Dịch vụ côr                                                                   | ıg nổi bật Tra cứu h | iổ sơ Tòa án nhân dân                                                               |   |
| Trang chủ $>$ Dịch vụ công trực tuyến $>$ Tìm kiếm      |                                                                                             |                      |                                                                                     |   |
| xuất bản tài liệu không kinh doanh                      |                                                                                             | Tìm kiếm             | Dịch vụ công nổi bật                                                                |   |
| Dịch vụ công trực tuyến                                 |                                                                                             |                      | Cấp điện mới từ lưới điện hạ áp                                                     |   |
| 🖺 Cấp giấy phép xuất bản tài liệu không ki              | nh doanh (Trung ương)                                                                       |                      | Đội Giay phép lài xẻ                                                                |   |
| Cấp giấy phép xuất bản tài liệu không ki                | h doanh (địa phương)                                                                        | (4)                  | Cap iại, doi, dieu chính thông tín<br>trên sổ bảo hiểm xã hội, thẻ bảo<br>hiểm y tế |   |
|                                                         |                                                                                             |                      | Đăng ký, cấp biển số xe (thực hiện<br>tại cấp tỉnh)                                 |   |

**Bước 4:** Kiểm tra thông tin thủ tục và trình tự thực hiện (5), lựa chọn Tỉnh/Thành phố cần nộp hồ sơ (6), cơ quan cần nộp hồ sơ (7) và nhấn chọn Đồng ý (8) như hình bên dưới:

| C https://dichvucong.gov.vn/p/home/dvc-chi-tiet-thu-tuc-hanh-chinh.html?ma_thu_tuc=1.003868                                                             | A" to t= 🖷 💲                    |
|----------------------------------------------------------------------------------------------------|---------------------------------|
| Cổng Dịch vụ công quốc gia           Kết nối, cung cấp thông tin và dịch vụ công mọi lúc, mọi nơi                                                       | 🝳 Phạm Công Gion 🎽              |
| Giới thiệu Thông tin và dịch vụ Thanh toán trực tuyến Phản ánh kiến nghị Thủ tụ                                                                         | ục hành chính Hỗ trợ            |
| Công dân Doanh nghiệp Dịch vụ công trực tuyến Dịch vụ công nổi bật Tra cứu hồ sơ Tr                                                                     | ồa án nhân dân                  |
| Câu hồi thường gặp                                                                                                    |                                 |
| Trang chủ > Chi tiết thủ tục hành chính                                                                                                    |                                 |
| Cấp giấy phép xuất bản tài liệu không kinh doanh (địa Chọn cơ                                                                                           | ơ quan thực hiện                |
| phương) ( Tỉnh,                                                                                                    | /Thành phố                      |
| 7 Xem chi tiet (6) Tỉnh Ar                                                                                                    | n Giang 🔹                       |
| Trình tự thực hiện (5)                                                                                                    | n huyện 💽 Sở                    |
|                                                                                                    | ng tin và Truyền thông - tỉnh 💌 |
| liệu quy định tại khoản 1 và khoản 2 Điều 12 Nghị định số 195/2013/NĐ-CP lập hồ sơ gửi Sở và                                                            | Đồng ý                          |
| <ul> <li>Trong thời hạn 15 ngày, kể từ ngày nhận đủ hồ sơ, Sở phải cấp giấy phép xuất bản, đóng dấu</li> </ul>                                          |                                 |
| $\mathbf{D} = \{2, 2, 2, 2, 3, 3, 5, 5, 5, 1, 2, 2, 3, 4, 2, 3, 4, 3, 3, 4, 5, 5, 1, 4, 2, 3, 4, 5, 5, 5, 5, 1, 5, 5, 5, 5, 5, 5, 5, 5, 5, 5, 5, 5, 5,$ |                                 |
| Bước 5: Innan chọn Nộp nó sở trực tuyên (9)                                                                                                    |                                 |
| C 🗈 https://dichvucong.gov.vn/p/home/dvc-danh-sach-dich-vu-cong.html?tu_khoa=&bo_nganh=&tinh_thanh=Tinh%20An%20Gian                                     | g&so=Sở%20Th A 🟠 🗲 🗎 📳          |
| Cổng dịch vụ công quốc gia                                                                                                    | Phạm Công Gion 🗡                |
| Kết nối, cung cấp thông tin và dịch vụ công mọi lúc, mọi nơi                                                                                            |                                 |
|                                                                                                    | c hành chính Hỗ trợ             |
| Công dan Doann nghiệp Dịch vụ công trục tuyện Dịch vụ công nói bật Tra củu nó số Tô:<br>Câu hỏi thường gặp                                              | a an nnan dan                   |
| Trang chủ > Danh sách dịch vụ công                                                                                                    |                                 |
|                                                                                                    |                                 |
| Câp giây phép xuất bản tài liệu không kinh doanh (địa Chọn cơ                                                                                           | quan thực hiện                  |
| Sở Thông tin và Truyền thông - tỉnh An Giang                                                                                                    | Thành phố                       |
| Địa chỉ : 01 Lê Hồng Phong, Phường Mỹ Bình, Thành phố Long Xuyên, Tỉnh An Giang                                                                         | Giang 🔹                         |
| Cấp phép xuất bản tài liệu không kinh doạnh (9)                                                                                                    | huyện 🖲 Sở                      |
| Mức độ: 4     Cơ quan thực hiện: Sở Thông tin và Truyền thông - tỉnh     Nôn tực tuyến                                                                  | g tin và Truyền thông - tỉnh 🔹  |
| Xem Phí/ Lệ phí An Giang<br>Đối tượng: Doanh nghiệp                                                                                                    | Đồng ý                          |
|                                                                                                    |                                 |

**Bước 6:** Sau khi bấm Nộp hồ sơ trực tuyến, Cổng dịch vụ công quốc gia tự động chuyển hướng về Hệ thống thông tin giải quyết thủ tục hành chính tỉnh An Giang và tự cập nhật thông tin vào trường dữ liệu như hình, kiểm tra lại thông tin (cập nhật lại thông tin (nếu có)) và nhấn chọn Đồng ý và tiếp tục (10):

| Nơi tiếp nhận hồ sơ             | Trung tâm Phục vụ hành chính công (Bộ phận TN và TKQ Sở TTTT) |                              |                        |  |  |  |  |
|---------------------------------|---------------------------------------------------------------|------------------------------|------------------------|--|--|--|--|
| Thời gian giải quyết            | 12                                                            | 0 giờ                        |                        |  |  |  |  |
| O Thông tin người nộp           |                                                               |                              |                        |  |  |  |  |
| Họ và tên (*)                   |                                                               | Tên cơ quan/tổ chức          | Số CMND                |  |  |  |  |
| PHẠM CÔNG GION                  |                                                               | Sở Thông tin và Truyền thông | 341400682              |  |  |  |  |
| Ngày cấp CMND                   |                                                               | Nơi cấp CMND                 | Di động                |  |  |  |  |
| 18/02/2019                      | <b>m</b>                                                      | CA Đồng Tháp                 | 0974751754             |  |  |  |  |
| Só Fax                          |                                                               | Email                        | Website                |  |  |  |  |
|                                 |                                                               | pcgion@angiang.gov.vn        |                        |  |  |  |  |
| Tỉnh/Thành phố (*)              |                                                               | Quận/Huyện (*)               | Phường/Xã/Thị trấn (*) |  |  |  |  |
| Tỉnh Đồng Tháp                  | ~                                                             | Huyện Thanh Bình             | ✓ Xã Tân Long          |  |  |  |  |
| Số nhà/Đường/Tố/Ấp/Thôn/Xóm (*) |                                                               | Số GCN/GP                    |                        |  |  |  |  |
| 209                             |                                                               |                              |                        |  |  |  |  |

**Bước 7:** Thực hiện nộp hồ sơ trực tuyến trên Hệ thông thông tin giải quyết thủ tục hành chính tỉnh An Giang như khoản 1, Mục III.